# www.philips.com/welcome

SPE9010

SPE9015

SPE9020

SPE9025

SPE9030

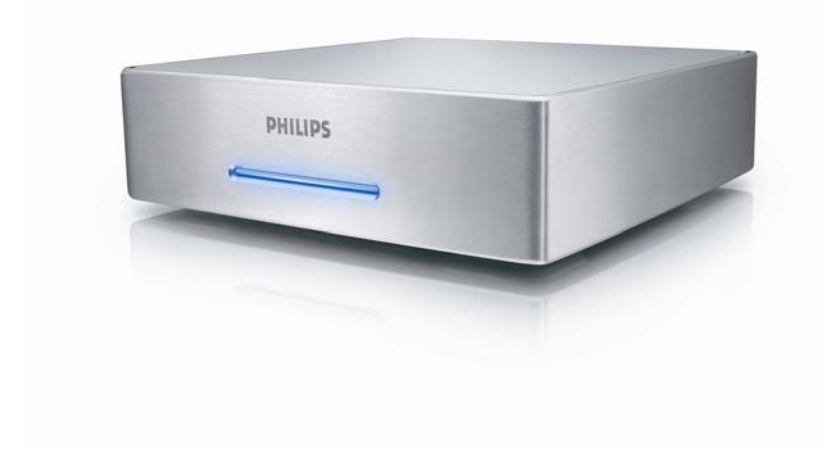

# Sommario

| Sommario                                                                                                    | 2                          |
|----------------------------------------------------------------------------------------------------|----------------------------|
| Hard disk multimediale                                                                                                    | 3                          |
| Prima di iniziare                                                                                                    | 3<br>4                     |
| Come trovare le informazioni sulla garanzia<br>Contrassegno WEEE: "Informazioni al Consumatore".<br>Smaltimento del vecchio prodotto | 4<br>4<br>4<br>4           |
| AVVERTENZA<br>Panoramica                                                                                                    | 5<br>6                     |
| Connetti                                                                                                    |                            |
| Collegamento al televisore<br>Collegamento al sistema audio (aggiuntivo)<br>Collegamento al PC                                       | 9<br>9                     |
| Impostazione del televisore<br>Accendere l'hard disk multimediale<br>Panoramica del menu                                             | 10                         |
| Impostazioni video<br>Impostazioni video<br>Impostazione del tipo TV                                                                 | 10<br>11<br>11<br>11<br>12 |
| Configurazione dello screensaver<br>Aggiornamento firmware<br>Codice DivX® VOD                                                       | 12<br>13<br>13             |
| Impostazione del PC                                                                                                    | 14                         |
| Buon divertimento!<br>Riproduzione di film<br>Riproduzione di musica<br>Visualizzazione di immagini                                  | <b>16</b><br>16<br>17      |
| Impostazione del firmware                                                                                                    | 18                         |
| Risoluzione dei problemi                                                                                                    | 19                         |
| Guida in Inea<br>Problemi e suggerimenti<br>Procedura di ripristino                                                                  | 19<br>19<br>20             |
| Dati tecnici                                                                                                    | 21                         |
| Formati supportati<br>Compatibilità ISO<br>Compatibilità DivX<br>Compatibilità DivX® VOD                                             | 21<br>21<br>22<br>22       |

# Hard disk multimediale

Congratulazioni per l'acquisto e benvenuto in Philips!

Per trarre completo vantaggio dall'assistenza offerta da Philips, registra il prodotto su www.philips.com/welcome

## Contenuto della confezione

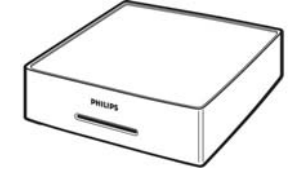

A. Hard disk multimediale

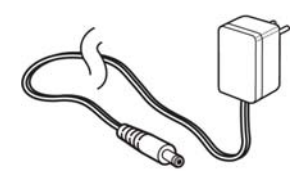

C. Adattatore di alimentazione

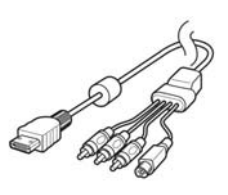

D. Cavo AV (RCA composito, S-Video mini DIN, Audio RCA sinistro, audio RCA destro)

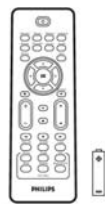

B. Telecomando RC20236 (batterie incluse)

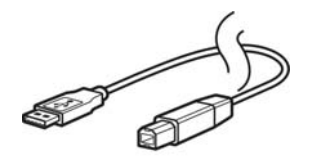

E. Cavo USB

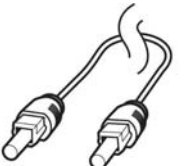

F. Cavo ottico SPDIF

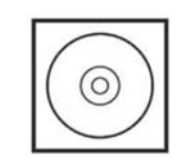

**G. CD** (manuale incluso)

|      |   | _ |
|------|---|---|
|      |   |   |
| <br> |   | - |
|      |   | - |
|      |   | - |
| <br> |   | - |
| <br> |   | - |
|      |   | - |
|      |   | - |
| _    | _ | - |
|      |   | - |
|      |   | _ |
|      |   | _ |
|      |   | - |
|      |   | - |
|      |   | _ |
|      | _ | - |
| <br> |   | - |
|      |   | - |
|      |   |   |

H. Guida di avvio rapido

Altri accessori che possono essere collegati a vecchi televisori (non forniti da Philips)

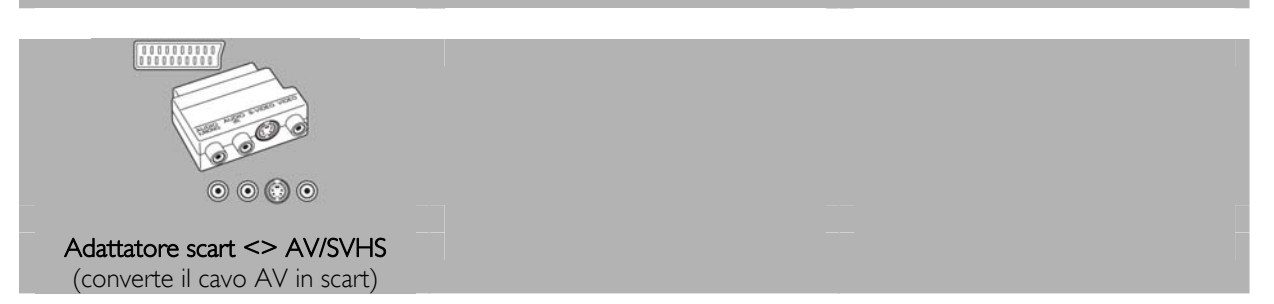

# Prima di iniziare

L'apparecchio non contiene parti utili all'utente. Delegare il lavoro di manutenzione al personale qualifi cato.

# Precauzioni per l'installazione

### Ricerca di una posizione adatta

- Posizionare l'apparecchio su una superfi cie piana, solida e stabile. Non posizionarlo su una superfi cie di panno.
- Non posizionarlo sopra altre apparecchiature che potrebbero surriscaldarlo (ad esempio, sopra un ricevitore o un amplifi catore).
- Non posizionare alcun oggetto al di sopra o al di sotto del dispositivo, ad esempio CD o riviste.
- Installare l'unità accanto a una presa AC e in una posizione che consenta di raggiungere facilmente la presa di corrente AC.

### Spazio di aerazione

 Sistemare l'apparecchio in un luogo che disponga di un'adeguata aerazione per prevenire l'insorgere di surriscaldamenti interni. Lasciare almeno 10 cm di spazio libero nella parte posteriore e superiore dell'apparecchio e 5 cm nella parte sinistra e destra per prevenire surriscaldamenti.

### Tenere lontano dall'acqua, dalla polvere e da luoghi con temperature elevate o umidi

- Evitare che l'apparecchio sia esposto a schizzi o liquidi.
- Non appoggiare sull'apparecchio oggetti che potrebbero essere pericolosi (ad esempio, oggetti che contengono del liquido o candele accese).

## Come trovare le informazioni sulla garanzia

Raggiungere la cartella della garanzia Philips sul disco rigido o consultare il sito www.philips.com/support Per aprire questi file è necessario il software Adobe Reader. Se non fosse disponibile, è possibile scaricarlo gratuitamente all'indirizzo <u>www.adobe.com</u>.

La garanzia Philips può non applicarsi se vengono causati danni dovuti a incidenti, colpi, uso non corretto o negligenza.

### Be responsible Respect copyrights

"La produzione di copie non autorizzate di materiale protetto dalla copia, compresi programmi per computer, file, registrazioni di trasmissioni e audio può costituire una violazione dei diritti di copyright e costituire un atto criminale. Questo apparecchio non deve essere utilizzato a tali scopi."

# Contrassegno WEEE: "Informazioni al Consumatore"

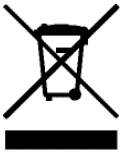

### Smaltimento del vecchio prodotto

Il prodotto in dotazione è studiato e progettato con materiali e componenti di elevate qualità che possono essere riciclati e riutilizzati. La preghiamo di informarsi sul sistema di raccolta differenziata in vigore localmente per i prodotti elettrici ed elettronici, compresi quelli contrassegnati con il simbolo del bidone con ruote crociato. La preghiamo di attenersi alle norme locali e di non smaltire i vecchi prodotti insieme ai normali rifiuti domestici.

# AVVERTENZA

l sacchetti di plastica possono essere pericolosi

Per evitare pericoli di soffocamento, tenere questo sacchetto lontano dalla portata di neonati e bambini piccoli.

Sebbene questo prodotto sia stato studiato con la massima cura per assicurare una lunga durata, Philips raccomanda di maneggiare gli apparecchi elettronici con estrema cura: evitare il contatto con l'acqua e l'esposizione a forze estreme.

Accertarsi di posizionare la periferica in un ambiente ben ventilato, per garantire la vita utile più lunga possibile e prestazioni ottimali.

Philips non fomisce servizi di recupero dei dati e non potrà in alcun modo essere ritenuta responsabile dell'eventuale perdita di dati. Il backup di tutti i dati salvati sul disco Philips è responsabilità del cliente. L'invio del disco a Philips per assistenza comporta la cancellazione di tutti i dati.

# Panoramica

### Hard disk multimediale

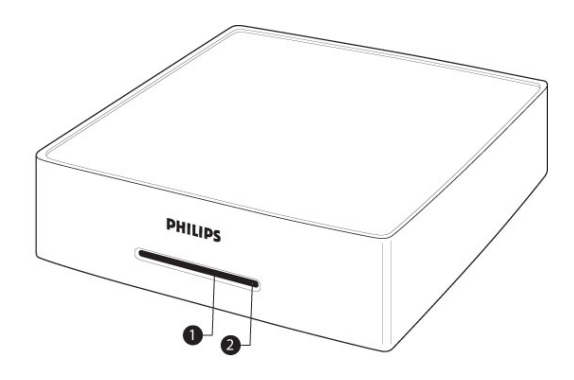

- 1. LED 1 (verde) Indicatore dell'alimentazione
- 2. LED 2 (blu)

Indicatore di standby e di funzionamento

| Comportamento del LED:               | LED 1 (verde) | LED 2 (blu)      |
|--------------------------------------|---------------|------------------|
| Dispositivo spento                   | Off           | off              |
| Dispositivo in standby               | Off           | on               |
| Dispositivo acceso                   | On            | on               |
| Modalità PC, HDD attivo              | Off           | on, lampeggiante |
| Modalità AV, invio di un segnale dal | Lampeggiante  | on               |
| telecomando                          |               |                  |

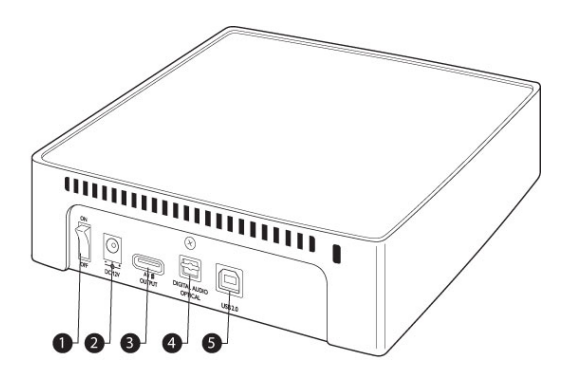

- 1. Interruttore ON/OFF Accende e spegne l'hard disk multimediale
- 2. DC in 12 V
- Presa dell'alimentazione 3. A/V output
- Presa del cavo A/V
- Porta Digital audio optical Consente di connettere l'amplificatore a un'uscita audio
   USB 2.0
  - Connettore USB

- Per il funzionamento dell'hard disk multimediale, è possibile utilizzare solo il telecomando in dotazione o un telecomando universale programmato correttamente.
- Il telecomando può essere utilizzato solo in modalità TV.
- 1. Tasto Stand-by Accende e spegne
- il dispositivo
  **Tasto Movies (Film)** Consente di accedere al
- menu Movies (Film) 3. Tasto Music (Musica) Consente di accedere al menu Music (Musica)
- 4. Tasto Rotate (Ruota) Ruota l'immagine
- 5. Tasto Thumbs (Anteprima) Visualizza un'anteprima dell'immagine
- 6. Tasto Home (Menu principale) Consente di accedere al menu principale
- 7. Tasti su, giù, sinistra, destra Consentono di spostare il cursore nella direzione specificata
- 8. Tasto Mute Disattiva l'audio
- 9. Tasto riproduzione Avvia la riproduzione
- 10. Tasto Volume Aumenta/diminuisce il volume
- 11. Tasto riavvolgimento Avvia il riavvolgimento
- Tasto pausa Sospende la riproduzione
   Tasto Play all (Riproduci tutti)
- Riproduce tutti i file 14. Tasto Menu
- Visualizza il menu dei file ISO **15. Tasto Slow (Riproduzione**

lenta) Avvia la riproduzione dei file ISO in slow motion o fotogramma per fotogramma

16. Tasto Repeat (Ripeti) Consente di ripetere titolo, capitolo, traccia o file ISO

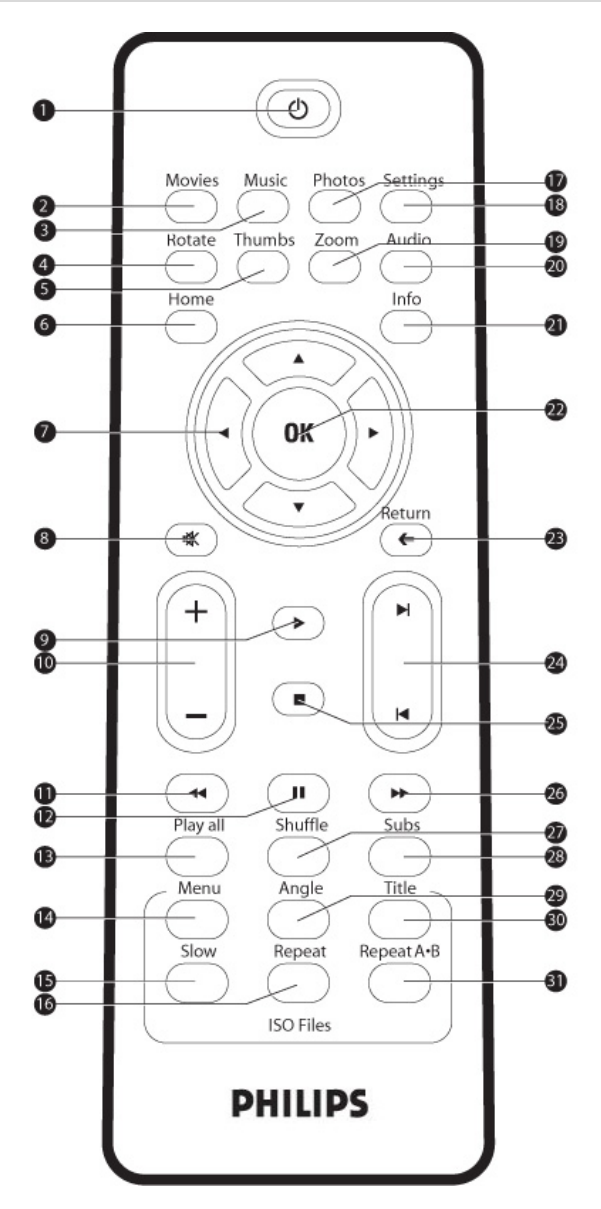

Consente di accedere al menu Pictures (Immagini) 18. Tasto Settings (Impostazioni) Consente di accedere alle impostazioni del Media Player 19. Tasto Zoom Avvia la funzione di zoom 20. Tasto Audio Consente di selezionare l'audio 21. Tasto Info Visualizza le informazioni relative al file 22. Tasto OK Conferma la scelta 23. Tasto Return (Indietro) Torna al menu precedente 24. Tasto capitolo Passa al capitolo successivo/precedente Tasto Stop 25. Arresta la riproduzione 26. Tasto avanti veloce Consente di avanzare velocemente Tasto Shuffle 27. (Riproduzione casuale) Avvia la riproduzione casuale 28. Tasto Subs (Sottotitoli) Visualizza i sottotitoli 29. Tasto Angle (Angolazione) Consente di selezionare l'angolo di visualizzazione dei file ISO 30. Tasto Title (Titolo) Visualizza la pagina dei titoli dei file ISO 31. Tasto Repeat A-B (Ripeti A-B) Consente di ripetere una selezione definita all'interno di un file ISO

17. Tasto Photos (Foto)

## Connetti

## Collegamento al televisore

#### In caso di bisogno d'aiuto

- Fare riferimento alla documentazione fornita con il televisore per informazioni su:
- I dispositivi che possono essere collegati al televisore.
- I tipi di cavi che possono essere collegati al televisore.

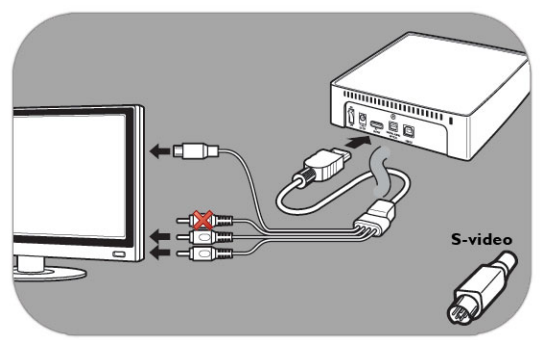

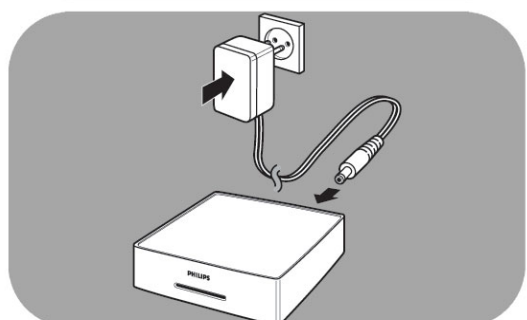

### Opzione 1: qualità migliore (S-Video)

- 1. Prendere il cavo AV.
- 2. Collegare l'estremità piatta del cavo AV all'uscita A/V sulla parte posteriore dell'hard disk multimediale.
- 3. Inserire il connettore S-Video posto sull'altra estremità del cavo AV nel televisore.
- 4. Inserire il connettore bianco e quello rosso del cavo AV nelle porte AUDIO-L e AUDIO-R del televisore.
- 5. Collegare l'adattatore in dotazione all'hard disk multimediale e alla presa di corrente.
- 6. Impostare il televisore sulla sorgente di ingresso esterna corretta.

Alcuni televisori non funzionano quando il connettore S-video e quello giallo sono collegati contemporaneamente.

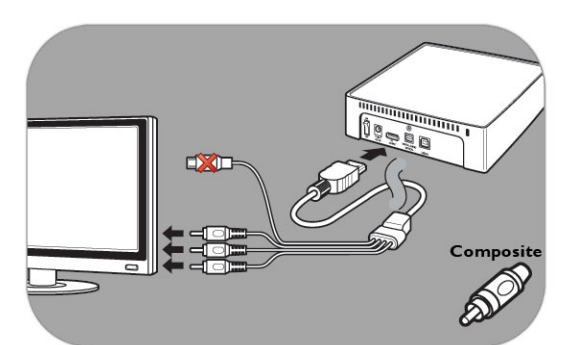

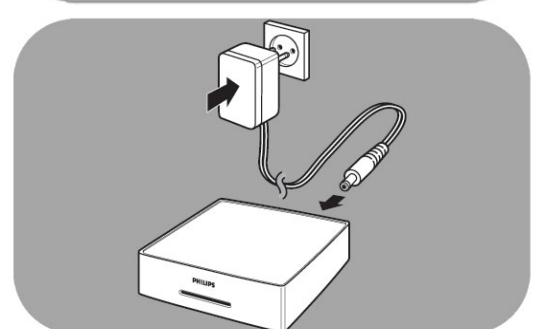

### Opzione 2: qualità buona (Composite)

- 1. Prendere il cavo AV.
- 2. Collegare l'estremità piatta del cavo AV all'uscita A/V sulla parte posteriore dell'hard disk multimediale.
- 3. Inserire il connettore giallo posto sull'altra estremità del cavo AV nel televisore.
- 4. Inserire il connettore bianco e quello rosso del cavo AV nelle porte AUDIO-L e AUDIO-R del televisore.
- 5. Collegare l'adattatore in dotazione all'hard disk multimediale e alla presa di corrente.
- 6. Impostare il televisore sulla sorgente di ingresso esterna corretta.

Alcuni televisori non funzionano quando il connettore S-video e quello giallo sono collegati contemporaneamente.

# Collegamento al sistema audio (aggiuntivo)

### In caso di bisogno d'aiuto

Fare riferimento alla documentazione fornita con il sistema audio per informazioni su:

- I dispositivi che possono essere collegati al sistema audio.
- I tipi di cavi che possono essere collegati al sistema audio.

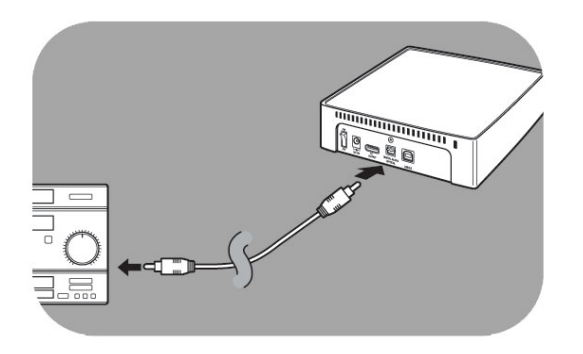

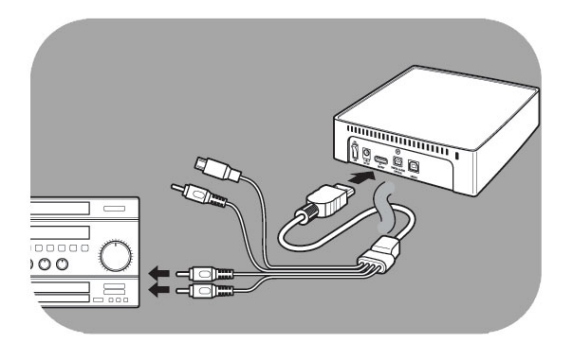

# Collegamento al PC

### Opzione 1: qualità migliore

(audio digitale, connessione ottica)

- 1. Prendere il cavo ottico SPDIF.
- 2. Inserire un'estremità del cavo ottico SPDIF nella porta DIGITAL AUDIO OPTICAL.
- 3. Inserire l'altra estremità del cavo ottico SPDIF nel sistema audio.
- 4. Impostare il sistema audio sulla sorgente di ingresso esterna corretta.
- Impostare l'audio dell'hard disk multimediale sulla voce "Digital" (Digitale). Consultare la sezione "Impostazioni audio" per ulteriori informazioni.

### Opzione 2: qualità buona

(audio stereo analogico)

- Anziché collegare i connettori bianco e rosso del cavo AV al televisore, collegarli alle porte AUDIO-L e AUDIO-R del sistema audio.
- 2. Impostare il sistema audio sulla sorgente di ingresso esterna corretta.
- Impostare l'audio dell'hard disk multimediale sulla voce "Analog" (Analogico). Consultare la sezione "Impostazioni audio" per ulteriori

informazioni.

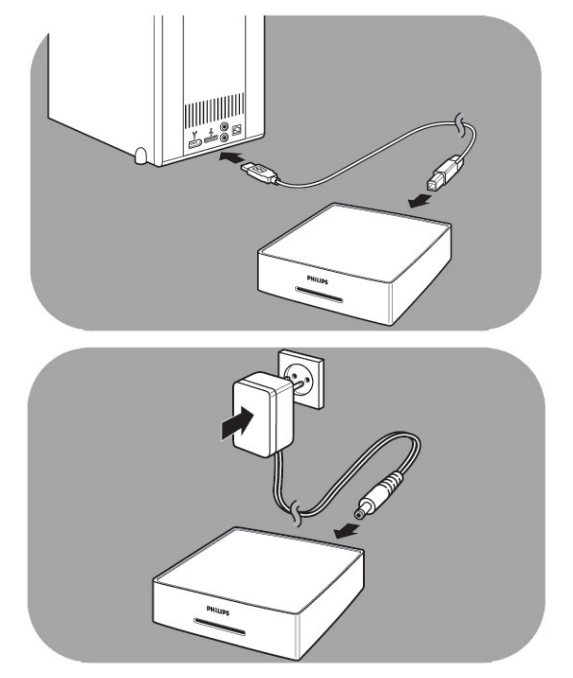

### Collegamento del PC

- 1. Prendere il cavo USB e collegarlo alla porta USB dell'hard disk multimediale.
- 2. Collegare l'altra estremità del cavo USB alla porta USB del PC.
- 3. Collegare l'adattatore in dotazione all'hard disk multimediale e alla presa di corrente.

### In caso di bisogno d'aiuto

Fare riferimento alla documentazione fornita con il PC per informazioni su:

I tipi di cavo che possono essere collegati al PC.

# Impostazione del televisore

## Accendere l'hard disk multimediale

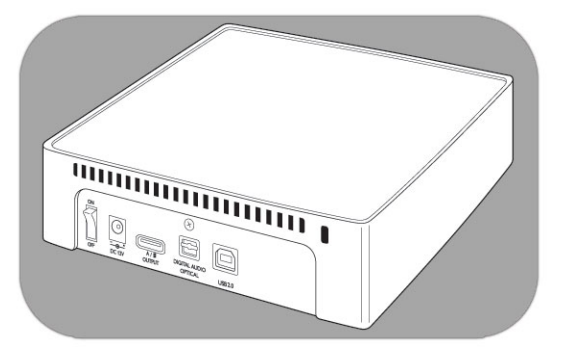

- 1. Premere l'interruttore sul retro dell'hard disk multimediale.
- 2. Sulla parte anteriore dell'hard disk multimediale si accende un LED blu e sullo schermo viene visualizzato un menu.

Se l'hard disk multimediale si trova in modalità standby (LED arancione), premere il tasto di Stand-by sul telecomando.

## Panoramica del menu

| Film        |                             |
|-------------|-----------------------------|
| Musica      |                             |
| Immagini    |                             |
| Regolazioni | Lingua                      |
|             | Regolazioni di Audio        |
|             | Regolazioni di Video        |
|             | Tipo della TV               |
|             | Risparmiatore Dello Schermo |
|             | Aggiornamento Dei Firmware  |
|             | DivX(R) VOD                 |

## Navigazione tramite telecomando

| Azione   |   | Pulsante                                         |
|----------|---|--------------------------------------------------|
| Movies   |   | Consente di accedere al menu Movies              |
| Music    |   | Consente di accedere al menu Music               |
| Photos   |   | Consente di accedere al menu Pictures            |
| Settings |   | Consente di accedere alle impostazioni del       |
| Home     |   | Consente di accedere al menu principale          |
| <b>A</b> | ▼ | Scorrere un elenco verso l'alto o verso il basso |
| •        | • | Spostarsi a sinistra o a destra                  |
| OK       |   | Conferma la scelta                               |
| Return   |   | Torna al menu precedente                         |
|          |   | Pagina precedente                                |
|          |   | Pagina successiva                                |

## Lingua

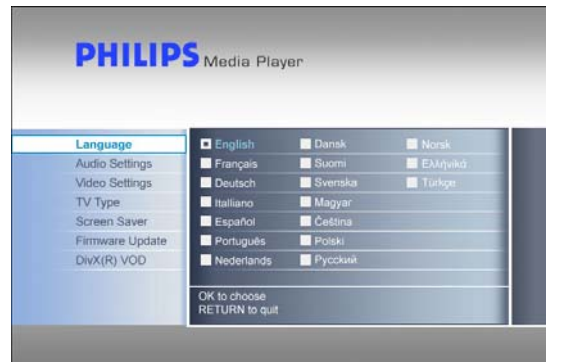

## Impostazioni audio

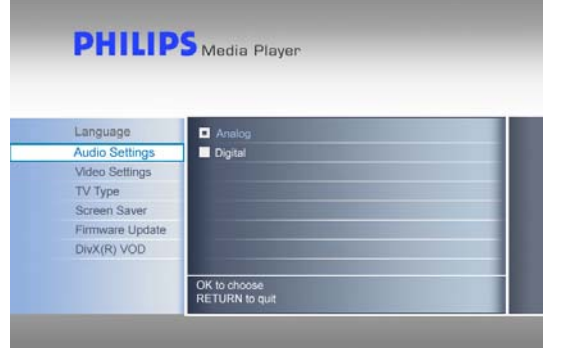

## Impostazioni video

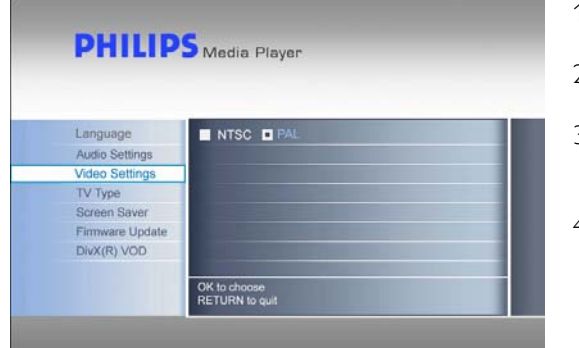

- 1. Selezionare "Settings" (Impostazioni) dal menu principale e premere OK, oppure premere il tasto "Settings".
- 2. Selezionare "Language" (Lingua) dal menu delle impostazioni e premere OK.
- 3. Selezionare la lingua desiderata e premere OK per confermare.
- 4. Premere il tasto Home (Menu principale) per tornare al menu principale oppure Return (Indietro) per tornare al menu delle impostazioni.

La casella selezionata verrà spuntata.

- 1. Selezionare "Settings" (Impostazioni) dal menu principale e premere OK, oppure premere il tasto "Settings".
- 2. Selezionare "Audio Settings" (Impostazioni audio) dal menu delle impostazioni e premere OK.
- 3. Selezionare l'uscita audio desiderata e premere OK per confermare.
- 4. Premere il tasto Home (Menu principale) per tomare al menu principale oppure Return (Indietro) per tomare al menu delle impostazioni.

Per ulteriori informazioni, vedere il capitolo "Collegamento al sistema audio".

- 1. Selezionare "Settings" (Impostazioni) dal menu principale e premere OK, oppure premere il tasto "Settings".
- 2. Selezionare "Video Settings" (Impostazioni video) dal menu delle impostazioni e premere OK.
- 3. Selezionare l'uscita del segnale desiderato (NTSC per gli Stati Uniti o PAL per l'Europa), quindi premere OK per confermare.
- 4. Premere il tasto Home (Menu principale) per tornare al menu principale oppure Return (Indietro) per tornare al menu delle impostazioni.

## Impostazione del tipo TV

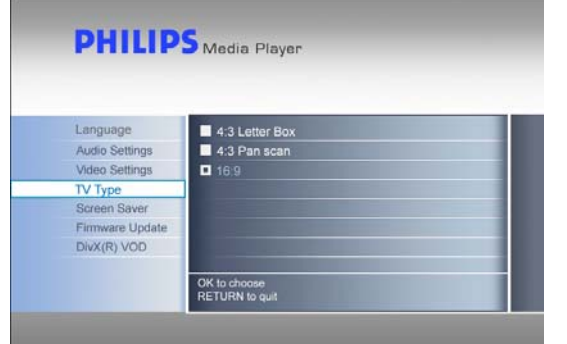

#### 1. Selezionare "Settings" (Impostazioni) dal menu principale e premere OK, oppure premere il tasto "Settings".

- 2. Selezionare "TV Type" (Tipo TV) dal menu delle impostazioni e premere OK.
- 3. Selezionare il tipo di schermo desiderato e premere OK per confermare.
- 4. Premere il tasto Home (Menu principale) per tornare al menu principale.

Questa impostazione si applica esclusivamente alla visualizzazione dei film e non al menu.

### TV Type (Tipo TV)

4:3 Letter box Il formato dello schermo del televisore è pari a 4:3. Sopra e sotto l'immagine in widescreen viene visualizzata una banda nera. 4:3 Panscan Il formato dello schermo del televisore è pari a 4:3. I lati destro e sinistro dell'immagine in widescreen non vengono visualizzati.

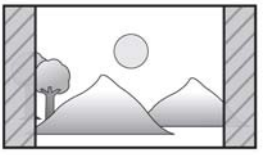

16:9 Widescreen Il formato dello schermo del televisore è pari a 16:9 (widescreen).

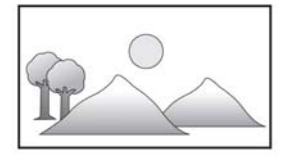

## Configurazione dello screensaver

### ATTENZIONE

Installare lo screensaver per evitare che il televisore CRT/Plasma si bruci.

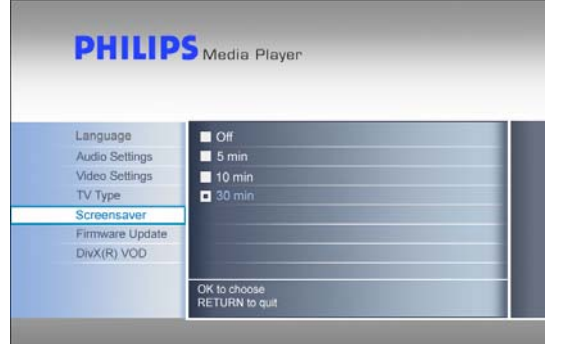

- 1. Selezionare "Settings" (Impostazioni) dal menu principale e premere OK, oppure premere il tasto "Settings".
- 2. Selezionare "Screensaver" (Screensaver) dal menu delle impostazioni e premere OK.
- 3. Selezionare il tipo di screensaver desiderato e premere OK per confermare.
- 4. Premere il tasto Home (Menu principale) per tornare al menu principale.

Trascorso il tempo preimpostato, lo schermo diventa nero.

# Aggiornamento firmware

### ATTENZIONE

 Non spegnere mai l'hard disk multimediale Philips durante la procedura di aggiornamento del firmware, poiché il dispositivo potrebbe danneggiarsi. Se per qualsiasi ragione (ad esempio un blackout durante le fasi di aggiornamento del firmware) la procedura viene interrotta, potrebbe non essere più possibile utilizzare il dispositivo.

| Language        | Firmware Update                    |
|-----------------|------------------------------------|
| Audio Settings  | Current version is: x x xx xx date |
| Video Settings  | Update version is:                 |
| TV Type         |                                    |
| Screen Saver    |                                    |
| Firmware Update |                                    |
| DivX(R) VOD     |                                    |
|                 |                                    |
|                 | RETURN to quit.                    |

Assicurarsi di aver estratto il firmware nella cartella "Firmware" sull'hard disk multimediale Philips prima di iniziare la procedura di aggiornamento **delfirmware**. Per ulteriori informazioni, vedere il capitolo "Impostazione del firmware".

- Selezionare "Settings" (Impostazioni) dal menu principale e premere OK, oppure premere il tasto "Settings".
   Selezionare "Firmware Update" (Aggiornamento
- firmware) e premere OK. 3. Premere OK per avviare la registrazione.
- Dopo aver aggiornato il firmware, è necessario spegnere il dispositivo per completare l'aggiornamento del firmware.

# Codice DivX® VOD

L'hard disk multimediale Philips supporta la nuova funzione DivX® Video-On-Demand (VOD) (vedere il Sito internet <u>http://vod.divx.com</u> per ulteriori informazioni). Grazie a questa funzione, è possibile acquistare o noleggiare film in formato DivX VOD (scaricati da Internet) e riprodurli sull'hard disk multimediale Philips con certificazione DivX.

Dall'opzione "DivX(R) VOD" del menu "Settings" (Impostazioni) è possibile vedere il codice di registrazione del dispositivo. Si tratta di un codice personale di 8 cifre assegnato a ciascun dispositivo DivX certificato (come l'hard disk multimediale Philips).

Per ulteriori informazioni su questa funzionalità del dispositivo, fare riferimento al paragrafo intitolato "Compatibilità DivX® VOD" riportato più avanti all'interno del presente manuale.

# Impostazione del PC

### ATTENZIONE

- Non cancellare o rinominare mai le directory "Firmware", "Movies" (Film), "Music" (Musica) o "Pictures" (Immagini) sull'hard disk multimediale Philips. Se ciò accade per errore, fare riferimento al capitolo "Procedura di ripristino".
- Se il firmware e i file multimediali non sono stati salvati nelle cartelle corrispondenti (o nelle sottocartelle), l'hard disk multimediale non può funzionare o riprodurre i file.

|  | (E:) Philips Multimedia Player |
|--|--------------------------------|
|--|--------------------------------|

- 1. L'hard disk multimediale viene rilevato automaticamente quando viene collegato al PC e acceso.
- 2. Inoltre, viene assegnato automaticamente il nome "Philips Multimedia Player" all'unità.

#### Cartelle preconfigurate

Le cartelle preconfigurate dell'hard disk multimediale sono: "Firmware", "Movies", "Music" e "Pictures".

Il firmware e i file multimediali devono essere salvati nelle caselle o sottocaselle corrispondenti.

(un film, ad esempio, può essere salvato nella cartella "Movies" o nella sottocartella "Movies\Film personali").

Se vengono cambiati i nomi delle cartelle preconfigurate o se il firmware e i file multimediali non vengono salvati nelle cartelle corrispondenti (o nelle sottocartelle relative), l'hard disk multimediale non può funzionare o riprodurre questi file.

#### Salvataggio dei file sull'hard disk multimediale

- I file video devono essere salvati nella cartella "Movies" dell'hard disk multimediale (o nelle relative sottocartelle).
- I sottotitoli devono essere salvati nelle stessa cartella del film corrispondente e devono avere lo stesso nome (ma non la stessa estensione) del file video.
- I file musicali devono essere salvati nella cartella "Music" dell'hard disk multimediale (o nelle relative sottocartelle).
- I file immagine devono essere salvati nella cartella "Pictures" dell'hard disk multimediale (o nelle relative sottocartelle).
- I file del firmware devono essere salvati nella cartella "Firmware" dell'hard disk multimediale.

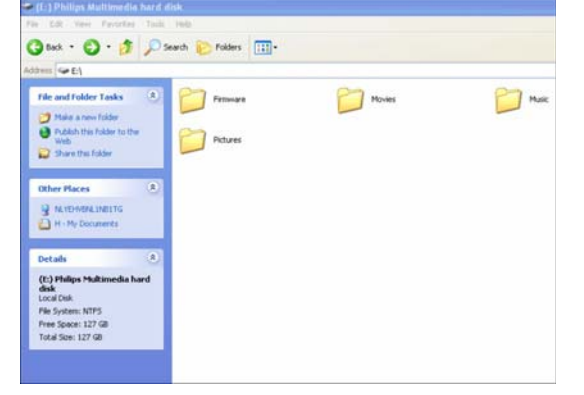

| File multimediali supportati: |                                   |
|-------------------------------|-----------------------------------|
| Filmati                       | MPEG1 (AVI, APG)                  |
|                               | MPEG2 (AVI, VOB)                  |
|                               | MPEG4 (AVI, DivX, DivX VOD, Xvid) |
|                               | ISO                               |
| Sottotitoli                   | SUB (MicroDVD Format)             |
|                               | SRT (SubRIP Format)               |
|                               | SMI (SAMI)                        |
| Musica                        | WAV                               |
|                               | MP3                               |
|                               | MPEG4 (AAC – not DRM)             |
|                               | WMA                               |
|                               | AC3                               |
|                               | OGG vorbis                        |
|                               | DTS                               |
| Immagini                      | JPG (foto fino a 12 megapixel)    |

## Buon divertimento!

## Riproduzione di film

- I file video e i sottotitoli devono essere salvati nella cartella "Movies" dell'hard disk multimediale (o nelle relative sottocartelle).
- I sottotitoli devono essere salvati nelle stessa cartella del film corrispondente e devono avere lo stesso nome (ma non la stessa estensione) del file video.
- I formati video supportati sono: MPEG1 (AVI, APG), MPEG2 (AVI, VOB), MPEG4 (AVI, DivX, DivX VOD, Xvid), ISO.
- I formati dei sottotitoli supportati sono: SUB (formato MicroDVD), SRT (formato SubRIP), SMI (SAMI), Embedded Multiple Subtitle Support (solo ISO).

| PHILI    | PS Media Player |  |
|----------|-----------------|--|
|          |                 |  |
|          |                 |  |
| Movies   | [ CANON_MV 10 ] |  |
| Music    | [ Co-01 ]       |  |
| Pictures | [ Divx ]        |  |
| Settings | [To 1]          |  |
|          | [To 2]          |  |
|          | [To 3]          |  |
|          | [To 4]          |  |
|          | [ To 5 ]        |  |
|          | [To 6]          |  |
|          |                 |  |

- 1. Selezionare "Movies" (Film) dal menu principale e premere OK, oppure premere il tasto "Movies".
- 2. Selezionare un film oppure selezionare prima la cartella che lo contiene tramite il menu Movies (Film), quindi premere OK.

L'hard disk multimediale contiene dei contenuti dimostrativi.

#### Tasti attivi sul telecomando

| Movies                               | Consente di accedere al menu Movies                        |
|--------------------------------------|------------------------------------------------------------|
| Music                                | Consente di accedere al menu Music                         |
| Photos                               | Consente di accedere al menu Pictures                      |
| Settings                             | Consente di accedere alle impostazioni del                 |
| Zoom                                 | Avvia la funzione di zoom                                  |
| Audio                                | Consente di selezionare l'audio                            |
| Home                                 | Consente di accedere al menu principale                    |
| Info                                 | Visualizza le informazioni relative al file                |
| 承                                    | Disattiva l'audio                                          |
| + VOL -                              | Aumenta/diminuisce il volume                               |
|                                      | Passa al capitolo successivo/precedente                    |
|                                      | Avvia la riproduzione / Arresta la riproduzione            |
| **                                   | Avvia il riavvolgimento / Consente di avanzare             |
|                                      | velocemente                                                |
|                                      | Sospende la riproduzione                                   |
| Play All                             | Riproduce tutti i file                                     |
| Shuffle                              | Avvia la riproduzione casuale                              |
| Subs                                 | Visualizza i sottotitoli                                   |
|                                      |                                                            |
| Tasti attivi sul telecomando (file l | SO)                                                        |
| Menu                                 | Visualizza il menu dei file ISO                            |
| Angle                                | Consente di selezionare l'angolo di visualizzazione        |
|                                      | dei file ISO                                               |
| Title                                | Visualizza la pagina dei titoli dei file ISO               |
| Slow                                 | Avvia la riproduzione dei file ISO in slow motion o        |
|                                      | fotogramma per fotogramma                                  |
| Repeat                               | Consente di ripetere titolo, capitolo, traccia o file ISO  |
| Repeat A-B                           | Consente di ripetere una selezione definita all'interno di |
|                                      | un file ISO                                                |

# Riproduzione di musica

- I file musicali devono essere salvati nella cartella "Music" dell'hard disk multimediale (o nelle relative sottocartelle).
- I formati musicali supportati sono: WAV, MP3, MPEG4 (AAC no DRM), WMA, AC3, OGG vorbis, DTS.

| PHILI    | DS Media Player                   |
|----------|-----------------------------------|
|          |                                   |
|          |                                   |
| Movies   | [ What Goes Around Comes Around ] |
| Music    | [ My Grammy Moment Finale ]       |
| Pictures | [ Irreplaceable ]                 |
| Settings | [ Fergalicious ]                  |
|          | [ Smack That ]                    |
|          | [Say It Right]                    |
|          | [ Runaway Love ]                  |
|          | [ Glamorous ]                     |
|          | [] Wanna Lova You 1               |

- 1. Selezionare "Music" (Musica) dal menu principale e premere OK, oppure premere il tasto "Music".
- 2. Selezionare un brano musicale oppure selezionare prima la cartella che lo contiene tramite il menu Music (Musica), quindi premere OK.

Installare lo screensaver per evitare che il televisore CRT/Plasma si bruci.

# Visualizzazione di immagini

- I file immagine devono essere salvati nella cartella "Pictures" dell'hard disk multimediale (o nelle relative sottocartelle).
- Il formato immagine supportato è JPG (foto fino a 12 megapixel).

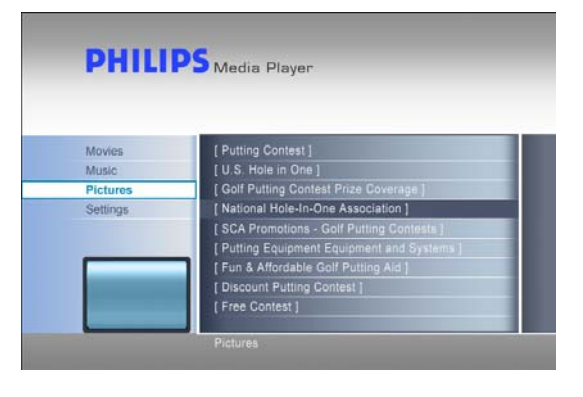

- 1. Selezionare "Pictures" (Immagini) dal menu principale e premere OK, oppure premere il tasto "Photos" (Foto).
- 2. Selezionare un'immagine oppure selezionare prima la cartella che la contiene tramite il menu Pictures (Immagini), quindi premere OK.

L'hard disk multimediale contiene dei contenuti dimostrativi.

## Impostazione del firmware

#### ATTENZIONE

- Non cancellare o rinominare mai la cartella "Firmware" sull'hard disk multimediale Philips. Se ciò accade per errore, fare riferimento al capitolo "Procedura di ripristino".
- Non spegnere mai l'hard disk multimediale Philips durante la procedura di aggiornamento del firmware, poiché il dispositivo potrebbe danneggiarsi. Se per qualsiasi ragione (ad esempio un blackout durante le fasi di aggiornamento del firmware) la procedura viene interrotta, potrebbe non essere più possibile utilizzare il dispositivo.
- Utilizzare sempre il firmware Philips.

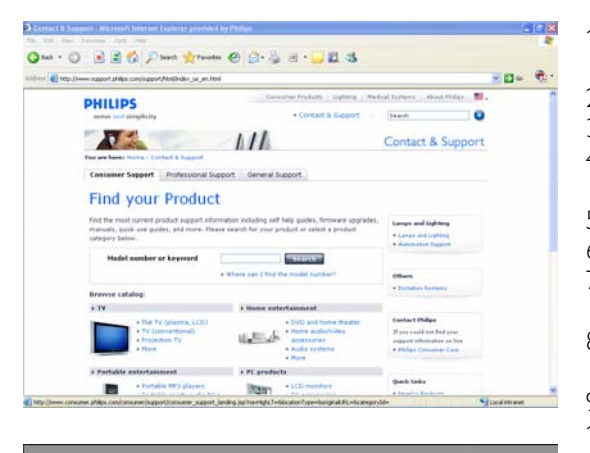

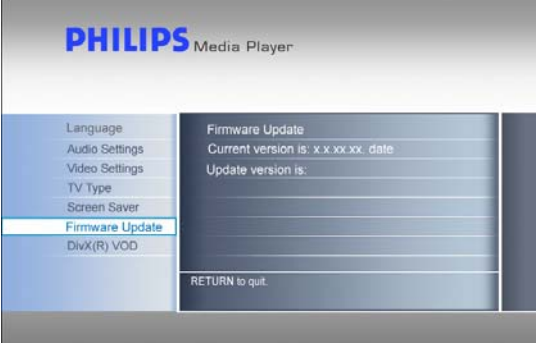

- 1. Visitare il sito Web di supporto di Philips all'indirizzo www.philips.com/storageupdates.
- 2. Andare alla sezione dell'hard disk multimediale.
- 3. Scaricare l'ultimo firmware (file zip) sul PC.
- 4. Estrarre i file del firmware dal file zip.
- 5. Collegare l'hard disk multimediale al PC.
- 6. Accendere l'hard disk multimediale.
- 7. Copiare i file estratti nella cartella "Firmware" sull'hard disk multimediale Philips.
- 8. Spegnere l'hard disk multimediale.
- 9. Collegare l'hard disk multimediale al televisore.
- 10. Accendere l'hard disk multimediale.
- 11. Selezionare "Settings" (Impostazioni) dal menu principale e premere OK, oppure premere il tasto "Settings".
- 12. Selezionare "Firmware Update" (Aggiornamento firmware) e premere OK.
- 13. Premere OK per avviare la registrazione.
- 14. Una volta aggiornato il firmware, spegnere il dispositivo per completare la procedura di aggiornamento.

Per ulteriori informazioni sulle procedure di collegamento di PC e televisore, vedere I capitoli "Collegamento al PC" e "Collegamento al televisore".

# Risoluzione dei problemi

## Guida in linea

Fare riferimento ai siti Internet www.philips.com/support o www.philips.com/storageupdates per:

- Una guida interattiva.
- Domande frequenti.
- Aggiornamenti firmware.

## Problemi e suggerimenti

Quando si verifica un problema, assicurarsi che l'hard disk multimediale disponga dell'ultima versione firmware.

#### Problema

II PC non si collega all'hard disk multimediale

# Assenza di reazione del telecomando fornito in dotazione

Assenza di immagini sullo schermo del televisore

Assenza di audio dagli altoparlanti del sistema audio

Impossibile riprodurre un file di contenuti

Impossibile trovare i file archiviati quando si è connessi al televisore

I sottotitoli non funzionano

l tasti relativi a sottotitoli, angolo di visuale, audio, avanti e indietro non funzionano con i file ISO

### Suggerimento

- Controllare che l'hard disk multimediale sia collegato alla presa di corrente.
- Accendere l'hard disk multimediale tramite l'interruttore on/off.
- Scollegare il cavo USB e ricollegarlo dopo 10 secondi.

Il LED blu indica quando il dispositivo è alimentato.

- Il telecomando funziona solo quando l'hard disk multimediale è collegato al televisore e scollegato dal PC.
- Controllare lo stato di alimentazione dell'hard disk multimediale.
- Accendere l'hard disk multimediale.
- Puntare il telecomando verso l'hard disk multimediale.
- Inserire le batterie in modo corretto.
- Inserire delle batterie nuove nel telecomando.
- L'hard disk multimediale funziona solo con il telecomando in dotazione.
- Accendere il televisore.
- Controllare il collegamento dei cavi.
- Impostare il televisore sulla sorgente di ingresso esterna corretta.
- Accendere il sistema audio.
- Controllare il collegamento dei cavi.
- Impostare il sistema audio sulla sorgente di ingresso esterna corretta.
- Impostare l'uscita corretta dell'hard disk multimediale (RCA sinistro/destro = analogico, SPDIF ottico = digitale).
- Assicurarsi che il formato file sia supportato dall'hard disk multimediale.
- Assicurarsi che i film si trovino nella cartella "Movies", la musica si trovi nella cartella "Music" e le immagini nella cartella "Pictures" o nelle relative sottocartelle.
- Assicurarsi di aver salvato i sottotitoli nella stessa cartella del film a cui fanno riferimento.
- Il titolo del file dei sottotitoli, inoltre, deve avere lo stesso nome (ma non la stessa estensione) del file del film.
- Alcuni film contengono delle restrizioni definite all'interno del DVD originale; queste ultime sono presenti anche nel file ISO corrispondente.

## Procedura di ripristino

- Utilizzare la procedura di ripristino e il CD di installazione, se la struttura delle cartelle dell'hard disk multimediale è stata modificata.
- Eseguire il backup dei file multimediali per evitare la perdita di dati, poiché la procedura di ripristino cancella tutti i file contenuti nell'hard disk multimediale.

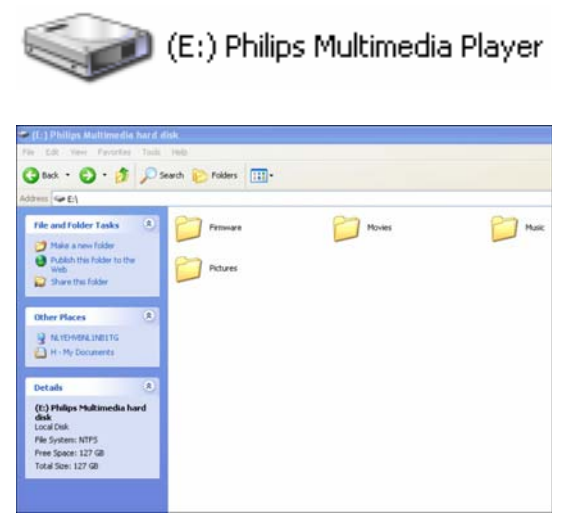

### Opzione 1: ripristino software

- 1. Collegare l'hard disk multimediale al PC.
- 2. Accendere l'hard disk multimediale.
- 3. Andare su "Risorse del computer".
- 4. Fare clic con il tasto destro del mouse sull'icona Philips Multimedia Player.
- 5. Selezionare Esplora.
- 6. Controllare se vengono visualizzate le cartelle preconfigurate ("Firmware", "Movies", "Music", "Pictures").
- 7. Se necessario creare o rinominare le cartelle.
- 8. Spegnere l'hard disk multimediale.

### Opzione 2: ripristino hardware

- 1. Collegare l'hard disk multimediale al PC.
- 2. Accendere l'hard disk multimediale.
- 3. Andare su "Risorse del computer".
- 4. Fare clic con il tasto destro del mouse sull'icona Philips Multimedia Player.
- 5. Selezionare il formato.
- 6. Selezionare NTFS dal menu a discesa
- del File system.
- 7. Premere Start.
- 8. Copiare il contenuto della cartella "recovery" del CD di installazione, in dotazione con l'hard disk multimediale, su quest'ultimo.
- 9. Spegnere l'hard disk multimediale.

### Dati tecnici

### Formati supportati

| Filmati     | MPEG1 (AVI, APG)                  |
|-------------|-----------------------------------|
|             | MPEG2 (AVI, VOB)                  |
|             | MPEG4 (AVI, DivX, DivX VOD, Xvid) |
|             | ISO                               |
| Sottotitoli | SUB (MicroDVD Format)             |
|             | SRT (SubRIP Format)               |
|             | SMI (SAMI)                        |
| Musica      | WAV                               |
|             | MP3                               |
|             | MPEG4 (AAC – not DRM)             |
|             | WMA                               |
|             | AC3                               |
|             | OGG vorbis                        |
|             | DTS                               |
| Immagini    | IPG (foto fino a 12 megapixel)    |

## Compatibilità ISO

Solo con l'hard disk multimediale Philips è possibile eseguire i file della libreria DVD virtuale dopo aver salvato la propria collezione di DVD in formato ISO, per poi vederli come dal DVD originale.

Una volta che i film sono stati salvati sull'hard disk multimediale Philips in formato .ISO, è possibile riprodurli come se provenissero da un DVD originale con tutte le relative funzioni: menu, scelta dei capitoli, selezione dello streaming audio, selezione dei sottotitoli, avanti veloce, indietro veloce, ricerca lenta, pausa, salta scena, ripeti e cerca sono tutte le opzioni incluse.

Un file ISO è l'immagine di un disco DVD. I file ISO sono ampiamente utilizzati per archiviare e trasferire i contenuti DVD su Internet. Il formato ISO è un formato comune delle immagini DVD per DOS, Windows, Mac OSX, Linux e altri sistemi operativi.

I file ISO hanno dimensioni molto grandi, ma non rappresentano una limitazione per l'hard disk multimediale Philips.

L'hard disk multimediale Philips non

| 🔁 Adventures                        |                            |                                         |          |                    |
|-------------------------------------|----------------------------|-----------------------------------------|----------|--------------------|
| Eile Edit View Favorites Tools Help |                            |                                         |          | 10 A               |
| 📙 🕁 Back 🔹 🤿 👻 📄 🥘 Sear             | th 🔁 Folders 🎯 History 🛛 階 | $\mathbb{R} \times \mathfrak{O} \equiv$ | •        |                    |
| Address 🗋 L:\Videos\Adventures      |                            |                                         |          | ▼ 🖓 Go 🛛 Links     |
|                                     | Name 🛆                     | Size                                    | Туре     | Modified           |
|                                     | BBII.ISO                   | 5.080.926 KB                            | ISO File | 15/3/2004 8:48 µµ  |
|                                     | BHDown.ISO                 | 5.170.676 KB                            | ISO File | 16/3/2004 10:10 пµ |
| Adventures                          | 🛃 CAngels.ISO              | 3.372.740 KB                            | ISO File | 16/3/2004 5:53 µµ  |
|                                     | ATCH.ISO                   | 5.784.016 KB                            | ISO File | 16/3/2004 7:45 μμ  |
| Select an item to view its          | 属 GLAD.ISO                 | 7.189.008 KB                            | ISO File | 15/1/2004 7:23 µµ  |
| description.                        | IDENTITY.ISO               | 3.514.378 KB                            | ISO File | 31/3/2004 1:51 µµ  |
| See also:                           | 🔳 LORD.ISO                 | 6.418.096 KB                            | ISO File | 31/3/2004 2:41 µµ  |
| My Documents                        | PIRATES.ISO                | 5.664.568 KB                            | ISO File | 15/3/2004 8:26 µµ  |
| My Network Places                   |                            |                                         |          |                    |
| My Computer                         |                            |                                         |          |                    |
|                                     |                            |                                         |          |                    |
|                                     |                            |                                         |          |                    |
| I                                   |                            |                                         |          |                    |
| 8 object(s)                         |                            |                                         | 40,2 GB  | My Computer        |

è stato progettato o ideato per violare alcun diritto di copyright o altri diritti di proprietà intellettuale e non può essere utilizzato a tale scopo.

Agli utenti dell'hard disk multimediale Philips è consentito esclusivamente l'uso del dispositivo con contenuti legalmente posseduti o concessi in licenza, nonché estendere la durata di tale proprietà o dei diritti di licenza ove consentito.

I file ISO possono essere creati con software di terze parti come Nero Burning ROM.

# Compatibilità DivX

Il formato DivX® è un formato per video digitali. Il codec DivX® si basa sullo standard di compressione MPEG-4, che è talmente avanzato da consentire la riduzione di un video in formato MPEG-2 (lo stesso formato utilizzato dai DVD) del 10%.

L'hard disk multimediale Philips è totalmente compatibile con il formato DivX® e può riprodurre qualsiasi film compresso tramite questa codifica a prescindere dalla versione del codificatore utilizzato: 3.11, 4.x, 5.x.

Per utilizzare sottotitoli di testo esterni:

- Assicurarsi di aver salvato i sottotitoli nella stessa cartella del film a cui fanno riferimento (ad esempio "film.avi" e "film.srt" all'interno della cartella).
- Il titolo del file dei sottotitoli, inoltre, deve avere lo stesso nome (ma non la stessa estensione) del file del film.
- Assicurarsi che il formato dei sottotitoli sia uno di quelli supportati: SUB (formato MicroDVD), SRT (formato SubRIP), SMI (SAMI).

## Compatibilità DivX® VOD

L'hard disk multimediale Philips supporta la nuova funzionalità DivX® Video-On-Demand (VOD). Grazie a questa funzione, è possibile acquistare o noleggiare film in formato DivX VOD (scaricati da Internet) e riprodurli sull'hard disk multimediale Philips con certificazione DivX.

Visitare il sito Internet www.divx.com/vod per informazioni sulle funzionalità DivX VOD.

Prima di poter visualizzare contenuti DivX® VOD, l'hard disk multimediale deve essere attivato tramite l'applicazione DivX Player. A questo scopo è necessario un codice di registrazione DivX VOD di 8 caratteri ("Activation ID" [ID attivazione]), che può essere recuperato dall'hard disk multimediale Philips. Selezionare l'opzione "DivX® VOD" dal menu "Settings" (Impostazioni) e premere OK per visualizzare il codice di registrazione del dispositivo.

Adesso è possibile riprodurre SOLO su questo hard disk multimediale Philips i contenuti video DivX® scaricati utilizzando il codice Activation ID in questione.

#### Additional information available on our website:

www.philips.com/storageupdates www.philips.com/welcome

Specifications subject to change without notice. All dimensions shown are approximate. © 2007 Koninklijke Philips Electronics N.V.

All rights reserved. Reproduction, copying, usage, modifying, hiring, renting, public performance, transmission and/or broadcasting in whole or part is prohibited without the written consent of Philips Electronics N.V.

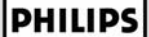

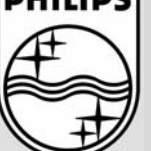

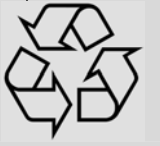

9305 125 2500.1